## Consignes de paramétrage de l'application Admin@SSR pour 2008

Ces consignes ont pour but de garantir :

- la conservation des données des sessions @SSR organisées lors de la campagne 2007, notamment pour parer à tout besoin des établissements de réédition des attestations;
- le bon déroulement des épreuves @SSR en 2008, en procédant à la purge des données 2007 au sein du module Admin@SSR.

**N.B.** : Compte tenu de la date de démarrage de la campagne @SSR pour cette année (07/01/08), certains établissements peuvent avoir déjà créé de nouvelles sessions. Si aucune épreuve n'a encore été organisée, il leur est conseillé de recréer leurs sessions 2008 sous Admin@SSR après application des présentes consignes. Si des sessions ont déjà été menées à leur terme (épreuve passée par les candidats, session close et attestations éditées), la marche à suivre est de sauvegarder ces sessions en même temps que celles de 2007, et de créer les sessions 2008 à venir après la purge des données Admin@SSR.

## Sauvegarde des données des sessions précédentes

- Démarrer l'application Admin@SSR, et saisir le mot de passe comme à l'accoutumée ;
- Dans le menu Configuration, sélectionner la fonction « Sauvegarder Admin@SSR »;

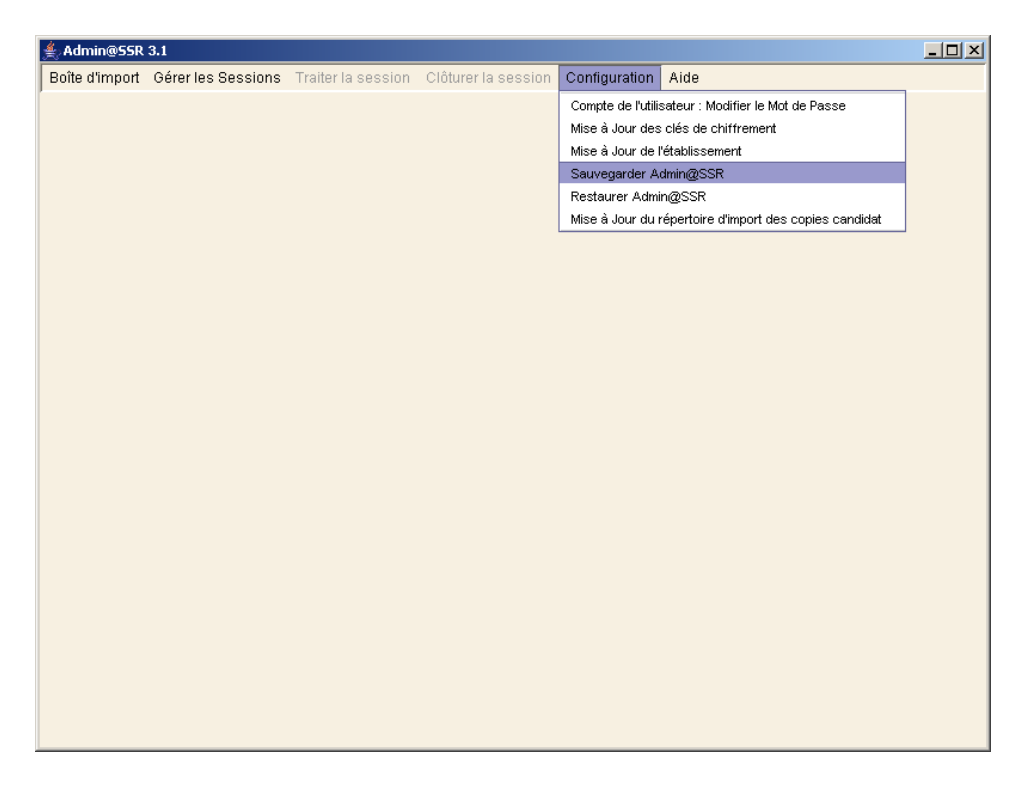

 Choisir alors le répertoire où le fichier de sauvegarde sera créé et valider en cliquant sur « Sauvegarder dans le répertoire » ;

| ≜ Sauvegarder adn        | ninEpreuve                                      | ×         |
|--------------------------|-------------------------------------------------|-----------|
| Rechercher dans :        | ☐ Mes documents ▼                               | F 🗇 🗂 🔡 🗁 |
| 🗖 DB2LOG                 |                                                 |           |
| 📑 Ma musique             |                                                 |           |
| 📑 Mes fichiers re        | eçus                                            |           |
| 📑 Mes images             |                                                 |           |
| 📑 Mes sources d          | le données                                      |           |
| 📑 Mes vidéos             |                                                 |           |
| 📑 My Business O          | bjects Documents                                |           |
|                          |                                                 |           |
| <u>N</u> om de fichier : | C:\Documents and Settings\famaral\Mes documents |           |
| Fichiers du type :       | Tous les fichiers                               | •         |
|                          |                                                 |           |
|                          | Sauvegarder dans le répertoire                  | Annuler   |
|                          |                                                 |           |

• Le message suivant indique la bonne réussite de la procédure ;

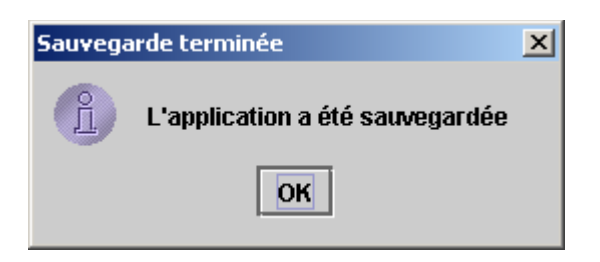

- N.B.: <u>Le fichier créé</u> a un nom de type « sauvegardeAdmineEpreuvejj-mmaaaa\_hh-mm.zip » à partir des dates et heures de sauvegardes : il <u>ne doit</u> <u>être renommé en aucun cas sous peine de rendre la sauvegarde</u> <u>inutilisable</u>;
- L'établissement peut alors archiver ce fichier.

En cas de besoin de réédition des attestations de 2007, il suffira aux établissements d'utiliser la fonction « Restaurer Admin@SSR » du menu Configuration, et de sélectionner le fichier de sauvegarde précédent. Si des sessions 2008 ont lieu dans l'intervalle, il faudra au préalable effectuer une sauvegarde d'Admin@SSR pour 2008 suivant les mêmes modalités que pour 2007, puis restaurer la session 2007, effectuer la réédition des attestations (cf. documentation utilisateur), enfin restaurer la sauvegarde 2008 afin de revenir au fil normal des événements.

## *Purge des données des sessions précédentes (2007) et préparation des sessions 2008*

La présentation d'un candidat au titre de 2008 à un niveau @SSR peut engendrer une collision au sein de la base de données d'Admin@SSR si ce candidat a déjà été présenté à une session, pour un niveau @SSR quelconque, au titre de 2007. Ceci est susceptible de bloquer l'import de l'ensemble des candidats 2008. A titre de précaution, il est nécessaire, une fois la sauvegarde 2007 effectuée suivant la méthodologie présentée ci-avant dans ce document, de purger la base Admin@SSR.

La procédure de purge est la suivante :

- Récupérer le fichier purgassr.zip contenant le script de purge. Ce fichier est disponible pour les académies sur le site <u>http://diff.in.ac-paris.fr/</u>, rubrique @SSR ;
- Extraire le contenu du fichier dans le répertoire de l'application Admin@SSR, ce répertoire est par défaut C:\Program Files\Admin@SSR ;
- Vérifier que le contenu de ce répertoire est le suivant :

| 🗁 C:\Program Files\Admin@SSR                                                                                                    |                                                                                                    |                                                        |                                                                                                    |                                                                                                    |  |  |  |
|----------------------------------------------------------------------------------------------------|----------------------------------------------------------------------------------------------------|--------------------------------------------------------|----------------------------------------------------------------------------------------------------|----------------------------------------------------------------------------------------------------|--|--|--|
| Eichier Edition Affichage Fayoris                                                                                                    | <u>O</u> utils <u>?</u>                                                                                                    |                                                        |                                                                                                    |                                                                                                    |  |  |  |
| Image: Suivante     Image: Suivante     Image: Suivante     Image: Suivante       Précédente     Suivante     Dossier par     Rechercher     Dossiers                                            |                                                                                                    |                                                        |                                                                                                    |                                                                                                    |  |  |  |
| Adresse 🛅 C:\Program Files\Admin@SSR                                                                                                    | Adresse 🛅 C:\Program Files\Admin@SSR                                                                                                    |                                                        |                                                                                                    |                                                                                                    |  |  |  |
|                                                                                                    | Nom                                                                                                    | Taille                                                 | Туре 🔺                                                                                                    | Date de modification                                                                                                    |  |  |  |
| Gestion des fichiers *                                                                                                    | Conf                                                                                                    |                                                        | Dossier de fichiers                                                                                                    | 12/12/2007 14:23                                                                                                    |  |  |  |
| Créer un nouveau dossier  Créer un nouveau dossier  Publier ce dossier sur le Web  Partager ce dossier  Autres emplacements  Mes documents  Couments partagés  Poste de travail  Securit Sécurit | copies corrections data documentation documentation image ire ib comp Uninstall_Admin@SSR Admin@SSR.exe Admin@SSR_InstallLog.log Admin@SSR_log Admin@SSR_log                                                        | 112 Ko<br>14 Ko<br>8 Ko                                | Dossier de fichiers<br>Dossier de fichiers<br>Dossier de fichiers<br>Dossier de fichiers<br>Dossier de fichiers<br>Dossier de fichiers<br>Dossier de fichiers<br>Dossier de fichiers<br>Dossier de fichiers<br>Application<br>Document texte<br>Document texte | 21/01/2008 08:59<br>12/12/2007 14:32<br>21/01/2008 08:47<br>12/12/2007 14:23<br>12/12/2007 14:23<br>12/12/2007 14:23<br>12/12/2007 14:23<br>17/01/2008 17:26<br>12/12/2007 14:23<br>12/12/2007 14:32<br>12/12/2007 14:32<br>15/01/2008 10:15 |  |  |  |
| Détails ×                                                                                                    | <ul> <li>savscript.log</li> <li>hibernate-configuration-2.0.dtd</li> <li>hibernate-mapping-2.0.dtd</li> <li>lax.jar</li> <li>@ssr_Admin</li> <li>purge.bat</li> <li>Admin@SSR.lax</li> <li>Admin@SSR.ico</li> </ul> | 1 Ko<br>2 Ko<br>26 Ko<br>41 Ko<br>1 Ko<br>1 Ko<br>3 Ko | Document texte<br>Document Type Def<br>Document Type Def<br>Executable Jar File<br>Fichier<br>Fichier de command<br>Fichier LAX<br>Icône                                                                                                    | 09/01/2008 12:24<br>24/04/2006 10:02<br>24/04/2006 10:02<br>12/12/2007 14:32<br>24/04/2006 10:04<br>14/01/2008 16:21<br>12/12/2007 14:32<br>12/12/2007 14:32                                                                                 |  |  |  |

 3 fichiers sont apparus dans ce répertoire à l'issue de l'extraction de l'archive : lisezmoi.txt qui récapitule les consignes spécifiques au script de purge, purge.bat et savscript.log ; • Double-cliquer alors sur purge.bat dans le répertoire C:\Program Files\Admin@SSR ; une fenêtre de commandes Windows s'ouvre :

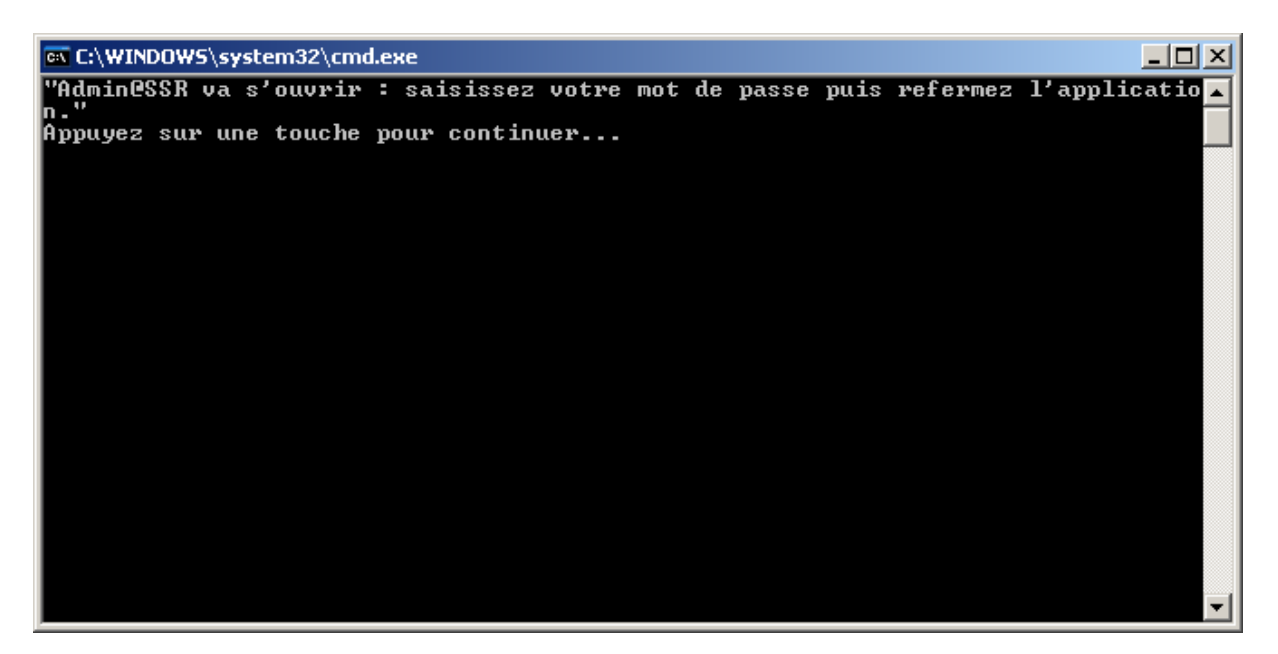

• Appuyer alors sur une touche ; Admin@SSR se lance, saisir le mot de passe puis sélectionner dans le menu « Boîte d'import » l'option « Quitter » ; confirmer en cliquant sur « oui » dans la boîte de dialogue de confirmation ;

| 誊 Authentifi | cation      |         |
|--------------|-------------|---------|
| Mot de Pa    | sse : ***** | *       |
|              | ОК          | Annuler |

| ≜ Adr  | min@SSR        | 3.1                       |                     |                     |               |      | <u>_   ×</u> |
|--------|----------------|---------------------------|---------------------|---------------------|---------------|------|--------------|
| Boîte  | d'import       | Gérer les Sessions        | Traiter la session  | Clôturer la session | Configuration | Aide |              |
| Ouvri  | ir la boîte d' | 'import                   |                     |                     |               |      |              |
| Impor  | ter des car    | ndidats                   |                     |                     |               |      |              |
| Impor  | ter les cop    | ies candidats             |                     |                     |               |      |              |
| Ajout  | er un cand     | idat                      |                     |                     |               |      |              |
| Affec  | cter le(s) ca  | andidat(s) coché(s) dans  | s une Session       |                     |               |      |              |
| Modif  | fier le candi  | idat coché                |                     |                     |               |      |              |
| Affec  | cter le nivea  | au ASSR au(x) candidat(   | (s) coché(s)        |                     |               |      |              |
| Affec  | cter la moda   | alité de passage au(x) ca | andidat(s) coché(s) |                     |               |      |              |
| Supp   | rimer le(s)    | candidat(s) coché(s)      |                     |                     |               |      |              |
| Quitte | er             |                           |                     |                     |               |      |              |
|        |                |                           |                     |                     |               |      |              |
|        |                |                           |                     |                     |               |      |              |
|        |                |                           |                     |                     |               |      |              |
|        |                |                           |                     |                     |               |      |              |
|        |                |                           |                     |                     |               |      |              |
|        |                |                           |                     |                     |               |      |              |
|        |                |                           |                     |                     |               |      |              |
|        |                |                           |                     |                     |               |      |              |
|        |                |                           |                     |                     |               |      |              |
|        |                |                           |                     |                     |               |      |              |
|        |                |                           |                     |                     |               |      |              |
|        |                |                           |                     |                     |               |      |              |
|        |                |                           |                     |                     |               |      |              |
|        |                |                           |                     |                     |               |      |              |
|        |                |                           |                     |                     |               |      |              |
|        |                |                           |                     |                     |               |      |              |
|        |                |                           |                     |                     |               |      |              |
|        |                |                           |                     |                     |               |      |              |
|        |                |                           |                     |                     |               |      |              |

 Dans la fenêtre de ligne de commande, confirmer en tapant « O » puis « Entrée », autant de fois que le système le demande ;

| 📾 C:\WINDOWS\system32\cmd.exe                                                                                                    | I        |
|----------------------------------------------------------------------------------------------------|----------|
| "Admin@SSR va s'ouvrir : saisissez votre mot de passe puis refermez l'applicatio 🔺                                                                                                    | 1        |
| n- "                                                                                                    | 1        |
| Appuyez sur une touche pour continuer                                                                                                    |          |
| .\copies\ayler_albert_15-08-1990_09-30-30-2005                                                                                                    | 8        |
| .\copies\coltrane_john_12-03-1990_09-30-30-09-2005                                                                                                    | 4        |
| .\copies\dolphy_eric_15-10-1990_09-30-30-30-2005                                                                                                    | 4        |
| .\copies\getz_stan_15-04-1993_15-45-15-02-2005                                                                                                    | 4        |
| .\copies\monk_thelonious_01-08-199510-00-02-06-2005                                                                                                    | 4        |
|                                                                                                    | 4        |
| .\copies\nomB_assri_06-12-1992_10-00-02-06-2005                                                                                                    | 4        |
| .\copies\nomaer_0b-12-1991_30-09-00-2005                                                                                                    | 4        |
| .\copies\nomb_assr2_06-12-1990_09-30-09-2005                                                                                                    | 8        |
| .\copies\parker_charile_12-06-1774_10-00-02-06-2005                                                                                                    | 4        |
| .\copies\roacn_max_u5-ui-1773_3U-07-2U-00-2UU5                                                                                                    | 8        |
| . Copies Lesther_Lesther_11-11-2222_10-02-17-07-2000                                                                                                    | 8        |
| (c) $(c)$ $(c)$ | 4        |
| Adata Abdaria Evanouna lak                                                                                                    | 4        |
|                                                                                                    | 4        |
|                                                                                                    | 4        |
| \data\dbdminEpreuve.properties                                                                                                    | <b>a</b> |
| A fichies(s) conjé(s)                                                                                                    | 4        |
| 1 fichier(s) conje(s)                                                                                                    | <b>.</b> |
| C: $P_{0}$ ( $n < N$ ) = $N = 0$ ( $n < N$ ) = $N = 0$ ( $n < N$ ) = $N = 0$                                                                                                    | 1        |
| C:\Program Files\Admin@SSR\copies\*.*. êtes=vous sûr (0/N) ? 0_                                                                                                    | 1        |

• Une fois l'exécution terminée, le script indique la bonne fin de la procédure ; appuyer sur une touche pour achever l'exécution ;

| en C:\WINDOWS\system32\cmd.exe                                                                                                    |              |
|----------------------------------------------------------------------------------------------------|--------------|
| .\copies\coltrane_john_12-03-1990_09-30-30-09-2005<br>.\copies\dolphy_eric_15-10-1990_09-30-30-09-2005<br>.\copies\getz_stan_15-04-1993_15-45-15-02-2005<br>.\copies\monk_thelonious_01-08-1995_10-00-02-06-2005<br>.\copies\nomA_asr_06-12-1991_10-00-02-06-2005<br>.\copies\nomB_assr1_06-12-1992_10-00-02-06-2005<br>.\copies\nomC_aer_06-12-1991_30-09-01-06-2005<br>.\copies\nomD_assr2_06-12-1990_09-30-30-09-2005 |              |
| .\copies\parker_charlie_12-06-1994_10-00-02-06-2005<br>.\copies\roach_max_05-01-1993_30-09-01-06-2005<br>.\copies\testAER_testAER_11-11-2222_10-02-17-07-2006<br>.\copies\testASR_testASR_11-11-2222_10-02-17-07-2006<br>13 fichier(s) conié(s).                                                                                                    |              |
| .\data\dbAdminEpreuve.lck<br>.\data\dbAdminEpreuve.log<br>.\data\dbAdminEpreuve.properties<br>.\data\dbAdminEpreuve.script<br>4 fichier(s) copié(s).                                                                                                    |              |
| 1 fichier(s) copié(s).<br>C:\Program Files\Admin@SSR\copies\*.*, êtes-vous sûr (0/N) ?<br>C:\Program Files\Admin@SSR\copies\*.*, êtes-vous sûr (0/N) ? 0<br>"Purge terminée, vous devrez ressaisir vos salles d'examen pour la nouvelle<br>ion. Les sauvegardes se trouvent dans le sous-dossier savassr du répertoire<br>'application Admin@SSR."<br>Appuyez sur une touche pour continuer                              | sess<br>de l |

 Un répertoire savassr a alors été créé dans C:\Program Files\Admin@SSR afin de pouvoir inverser, si besoin était, les effets de la purge : pour relancer une purge ultérieure l'année suivante, il est nécessaire de couper/coller ce dossier vers un autre emplacement de sauvegarde, sinon l'exécution de purge.bat sera arrêtée au lancement.

| 🖆 C:\Program Files\Admin@SSR                                                                                                    |                                                                                                    |                                                  |                                                                                                    |                                                                                                    |      |  |
|----------------------------------------------------------------------------------------------------|----------------------------------------------------------------------------------------------------|--------------------------------------------------|----------------------------------------------------------------------------------------------------|----------------------------------------------------------------------------------------------------|------|--|
| Eichier Edition Affichage Favoris                                                                                                    | <u>O</u> utils <u>?</u>                                                                                                    |                                                  |                                                                                                    |                                                                                                    |      |  |
| Précédente Suivante Dossie                                                                                                    | y par Rechercher Dossiers                                                                                                    | Affichage                                        |                                                                                                    |                                                                                                    |      |  |
| Adresse 🛅 C:\Program Files\Admin@SSR                                                                                                    |                                                                                                    |                                                  |                                                                                                    | •                                                                                                    | 🔁 ок |  |
|                                                                                                    | Nom                                                                                                    | Taille                                           | Туре 🔺                                                                                                    | Date de modification                                                                                                    |      |  |
| Gestion des fichiers 🔶                                                                                                    | Conf                                                                                                    |                                                  | Dossier de fichiers                                                                                                    | 12/12/2007 14:23                                                                                                    |      |  |
| Image: Antiper Solution Construction Construction       Image: Construction Construction         Image: Construction Construction       Image: Construction Construction         Image: Construction Construction       Image: Construction Construction         Image: Construction Construction       Image: Construction Construction         Image: Construction Construction       Image: Construction Construction         Image: Construction Construction       Image: Construction Construction         Image: Construction Construction       Image: Construction Construction         Image: Construction Construction       Image: Construction Construction         Image: Construction Construction       Image: Construction         Image: Construction Construction       Image: Construction         Image: Construction Construction       Image: Construction         Image: Construction Construction       Image: Construction         Image: Construction Construction       Image: Construction         Image: Construction Construction       Image: Construction         Image: Construction Construction       Image: Construction         Image: Construction Construction       Image: Construction         Image: Construction Construction       Image: Construction         Image: Construction Construction       Image: Construction         Image: Constreteeeeeeeeeeeeeeeeeeeeeeeeeeeeeeeeee | Connections  Connections  Connections  Content and Content and Co | 112 Ko<br>14 Ko<br>8 Ko<br>1 Ko<br>2 Ko<br>26 Ko | Dossier de fichiers<br>Dossier de fichiers<br>Dossier de fichiers<br>Dossier de fichiers<br>Dossier de fichiers<br>Dossier de fichiers<br>Dossier de fichiers<br>Dossier de fichiers<br>Dossier de fichiers<br>Dossier de fichiers<br>Dossier de fichiers<br>Application<br>Document texte<br>Document texte<br>Document texte<br>Document texte<br>Document texte<br>Document texte<br>Document Type Def | 12/12/2007 14:23<br>21/01/2008 09:52<br>12/12/2007 14:32<br>21/01/2008 09:46<br>12/12/2007 14:23<br>12/12/2007 14:23<br>12/12/2007 14:23<br>21/01/2008 09:48<br>17/01/2008 09:48<br>17/01/2008 17:26<br>12/12/2007 14:23<br>12/12/2007 14:32<br>12/12/2007 14:32<br>12/12/2007 14:32<br>12/12/2007 14:32<br>15/01/2008 10:19<br>14/01/2008 16:25<br>09/01/2008 12:24<br>24/04/2006 10:02 |      |  |
| 😼 Poste de travail                                                                                                    | 📓 lax.jar                                                                                                    | 41 Ko                                            | Executable Jar File                                                                                                    | 12/12/2007 14:32                                                                                                    |      |  |
| 🧐 Favoris réseau                                                                                                    | 🔤 @ssr_Admin                                                                                                    | 1 Ko                                             | Fichier                                                                                                    | 24/04/2006 10:04                                                                                                    |      |  |
|                                                                                                    | lenge.bat                                                                                                    | 1 Ko                                             | Fichier de command                                                                                                    | 14/01/2008 16:21                                                                                                    |      |  |
| Détails ∛                                                                                                    | العام المسامي Admin@SSR.ico                                                                                                    | 4 Ko<br>3 Ko                                     | richer LAX<br>Icône                                                                                                    | 12/12/2007 14:32<br>12/12/2007 14:32                                                                                                    |      |  |
|                                                                                                    |                                                                                                    |                                                  |                                                                                                    |                                                                                                    |      |  |

- Redémarrer alors Admin@SSR normalement, en saisissant le mot de passe habituel;
- Le message suivant est affiché :

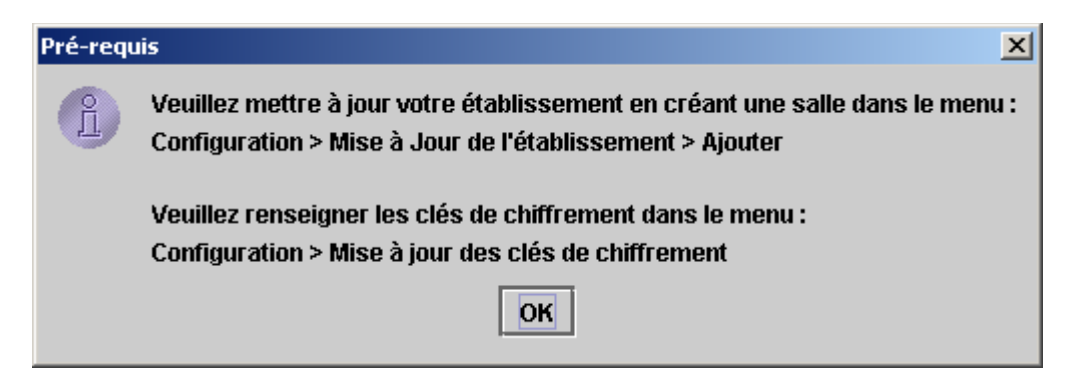

 En réalité, les clefs de chiffrement ont été conservées : il suffit de recréer les salles d'examen qui elles ont bien été effacées. Pour ce faire, sélectionner dans le menu Configuration « Mise à jour de l'établissement » ;

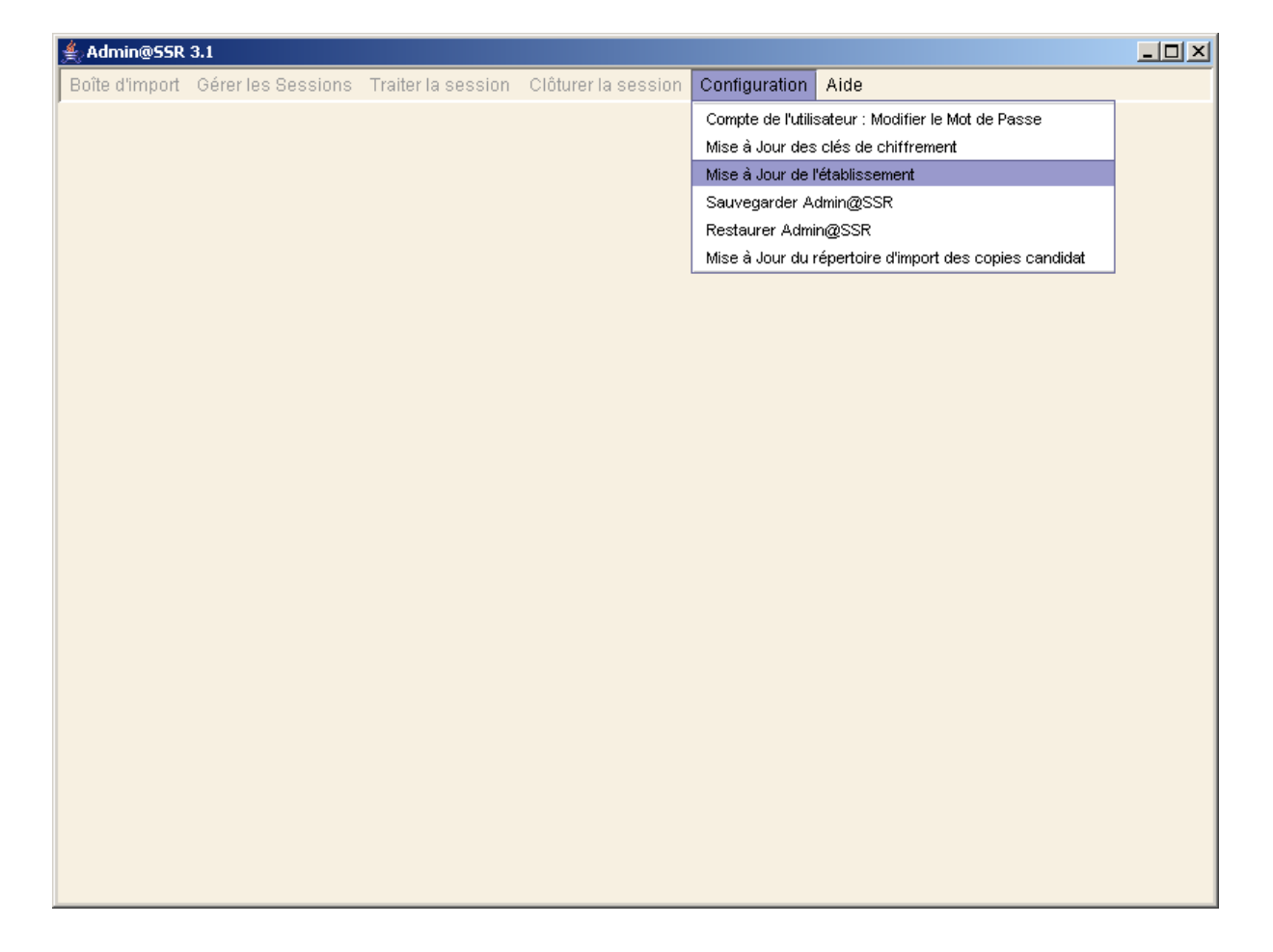

| 🝨 Mise à jour de l | 'établissement |                          | × |
|--------------------|----------------|--------------------------|---|
| □ Information Eta  | blissement     |                          |   |
| Nom :              | Etab           |                          |   |
| UAL:               | 0750123T       |                          |   |
| Nº Département :   | 75             |                          |   |
| Type :             | Lycée          |                          |   |
| Ministère:         | EDU            | ▼                        |   |
| Académie:          | PARIS          |                          |   |
| <u> </u>           |                |                          |   |
| - Information su   | les salles     |                          |   |
|                    | Salle          | Nb de postes disponibles |   |
|                    |                |                          |   |
|                    |                |                          |   |
|                    |                |                          |   |
|                    |                | Ajouter Supprimer        |   |
|                    |                |                          |   |
|                    |                |                          |   |
|                    | ок             | Annuler                  |   |
|                    |                |                          |   |

• Cliquer sur « Ajouter » pour créer les salles voulues ;

| ≜ Ajout d'une salle                            |         | × |
|------------------------------------------------|---------|---|
| Nom :<br>Nombre d'ordinateurs PC disponibles : | Salle 1 |   |
| Valider                                        | Annuler |   |

- Cliquer alors sur « Valider », puis « OK » ;
  La procédure de purge est terminée.

## N.B. : Consigne importante concernant l'import des candidats pour 2008 et les années ultérieures

Lors de l'import des listes de candidats (Menu Boîte d'import, « Importer des candidats »), l'application demande la saisie d'une date de référence :

| 🚔 Date d'import des candidats                  |            |  |  |  |  |
|------------------------------------------------|------------|--|--|--|--|
| Date de référence : (Format date : 01/01/2000) |            |  |  |  |  |
| 31/12/2008                                     |            |  |  |  |  |
|                                                |            |  |  |  |  |
|                                                | OK Annuler |  |  |  |  |
|                                                |            |  |  |  |  |

- Pour l'année 2008, il faut impérativement saisir comme date de référence le 31/12/2008 ;
- De même, lors de l'année 200n, il faudra saisir comme date de date de référence le 31/12/200n.

Si cette consigne n'est pas respectée, des candidats pourront ne pas être importés et tout simplement être ignorés.